## Anleitung zur erstmaligen Einrichtung des zweiten Faktors über Passkey (Bestandskunde):

| 1 | Melden Sie sich am Online-Portal der<br>Bundesagentur für Arbeit mit ihrem<br>eigenen Benutzernamen und Passwort<br>an.                                                                                                    | Annelden<br>Arbeite für der barbeite Anderskersteren für Arbeit annerdens, base, perform auch der<br>Performanner einer Annerbeite auch auch der Beiter bereitet<br>Performanner Annerbeiter Beiter Beiter<br>Performanner Annerbeiter Beiter<br>Performanner Annerbeiter Beiter<br>Performanner Annerbeiter<br>Performanner Annerbeiter<br>Performanner<br>Performanner |
|---|----------------------------------------------------------------------------------------------------|----------------------------------------------------------------------------------------------------|
| 2 | Daraufhin wird Ihnen eine<br>Auswahlseite (Sicherheitshinweis)<br>angezeigt, auf der Sie "Passkey<br>einrichten" auswählen können.                                                                                                    | Sicherheitschinweis<br>Beschutz her Gasen ist uns wichtig, Aus diesem Grund bieten wir zur nech Anmeldenstatent mit mehrenen<br>Fakteren zu:<br>Sichern Sie Ihre Anmeldung ab:<br>Metrie Brauent wennehmen Breuent zurstellt wichtigen gegellen missien (z. →<br>Die weiten beginderung der der Trauent gegelt der bis jeder Anmeldeng gegellen missien (z. →<br>Die weiten beginderung der der Trauent gegelt der bis jeder Anmeldeng gegellen missien (z. →<br>Die weiten beginderung der der Trauent gegelt der bis jeder Anmeldeng gegellen missien (z. →<br>Die weiten beginder Anmelden der Breuent zustächt wach einen TOTP Gegeltigt. →<br>Die Weiten Backmelden einer Bessent zustächt wach einen TOTP Gegeltigt. →<br>Die Weiten best wird öhne Aussen auf und IST Tet für Prozente der Bundto mit.                                                                                                    |
| 3 | Im nächsten Schritt werden Ihnen<br>Informationen über Passkeys<br>angezeigt und es wird automatisch ein<br>Name des Passkeys generiert,<br>welchen Sie ändern können. Wenn<br>alles soweit passt, klicken Sie auf<br>"Passkey erstellen".                                      | Passkey einrichten         Mit einem Passkey können Sie sich sicher und bequem ohne Passwort anmelden.         Was sind Passkeys?         Passkey sind sicher digitale Schlüssel, die Sie mithilfe ihres Fingerabdrucks, Gesichtserkennung<br>oder einer PIN erstellen und bei der Anmeldung statt Benutzename/Passwort verwenden (Details).         Bits eile mit * markierten Filder ausfüllen.         Name des Passkeys*         Beispielpasskey         Beispielpasskey         Bits eiler od dreib- und Hembuchsteben, Zahlen und feigende Zachen erlaudt., ; -, () /         Abbrechen         Passkey erstellen                                                                                                    |
| 4 | Danach folgen Sie den Anweisungen<br>auf Ihrem Smartphone.                                                                                                    |                                                                                                    |
| 5 | Anschließend wird die erfolgreiche<br>Einrichtung angezeigt.<br>Wenn nur Passkey eingerichtet<br>wurden, klicken Sie danach auf<br>"Passwort aus Konto entfernen".<br>Hinweis: Mit dem Klick auf "Zweiten<br>Faktor einrichten", empfehlen wir Ihnen<br>auch TOTP einzurichten. | Water       Year with with the state of the product of the product of t                                                                                                    |
| 6 | Sie bestätigen den Vorgang erneut mit<br>"Passwort entfernen".                                                                                                    | Passkey erfolgreich eingerichtet <ul> <li>Passkey erfolgreich eingerichtet</li> <li>Passet eine eine</li> <li>Passet eine eine</li> <li>Passet eine eine</li> <li>Passet eine eine</li> <li>Passet eine eine</li> <li>Passet eine eine</li> <li>Passet eine eine</li> <li>Passet eine eine</li> <li>Passet eine</li> <li>Passet eine</li> </ul>                                                                                                    |
| 7 | Das Passwort wurde erfolgreich<br>entfernt. Im Anschluss klicken Sie auf<br>"Weiter", um auf Ihr Profil zu gelangen.                                                                                                    | Annulary      Passwort erfolgreich entfernt      Passwort erfolgreich entfernt      Passwort erfolgeich effernt      Prasswort wurde erfolgnich gelöscht, nutzen Sie den aben     engenchteten Passkay um sich zuklänftig anzumelden.      war                                                                                                    |
| 8 | FERTIG!                                                                                                    |                                                                                                    |

Hinweis: Alle hier gezeigten Screenshots werden auf der Folgeseite nochmal in einer großen Darstellung angehängt.

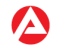

## Einführung der obligatorischen Multi-Faktor-Authentifizierung (MFA)

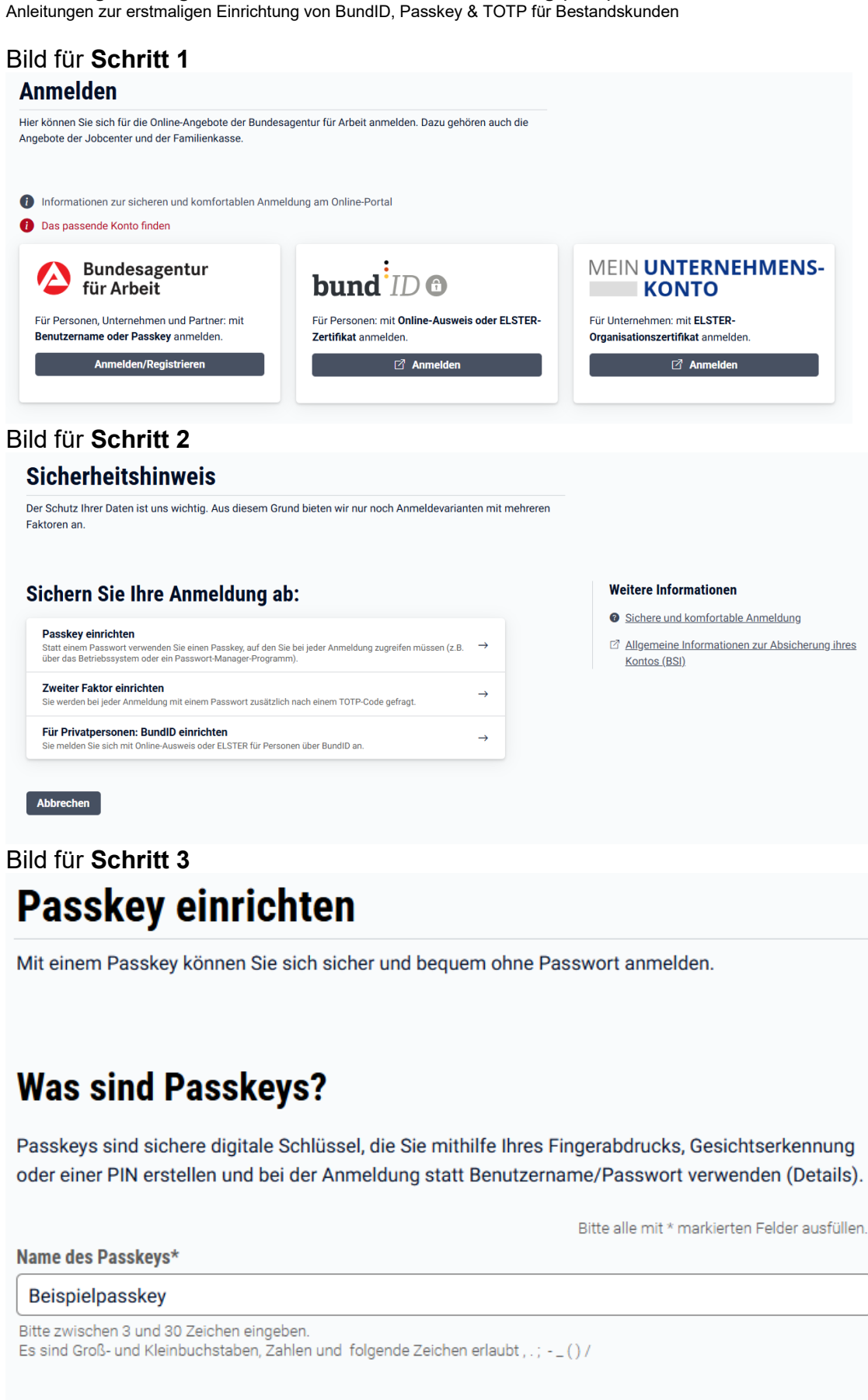

Abbrechen

Passkey erstellen

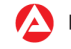

## Einführung der obligatorischen Multi-Faktor-Authentifizierung (MFA)

Anleitungen zur erstmaligen Einrichtung von BundID, Passkey & TOTP für Bestandskunden

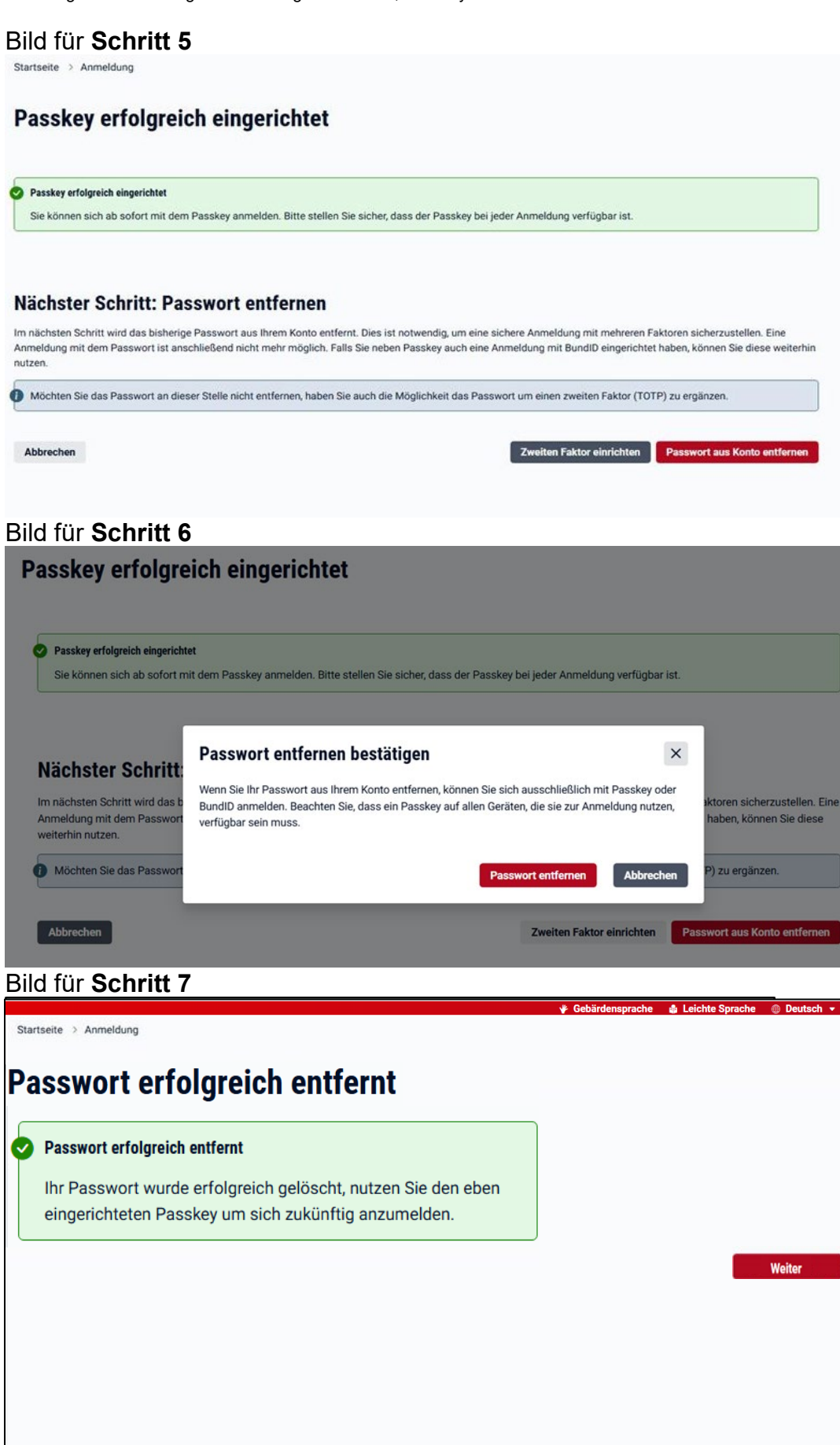

![](_page_2_Picture_3.jpeg)